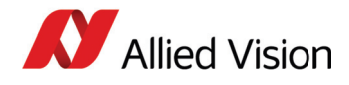

# Application Note 1394 cameras: Corrupted images and power saving issues

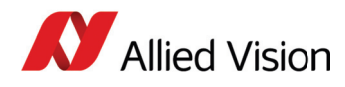

#### **Error messages**

SmartView error messages: Logfile entries FIFO OVERFLOW und ERROR 100 FireGrab error codes:

0x00400000 (HALERF\_GRFOVERFLOW), 0x00000100 (HALERF\_ISORXACK)

**UniversalPackage error notification:** E\_UNI\_NOTIFICATION\_ERROR\_BUS

# **Problem description**

Corrupted data on the IEEE 1394 port are commonly caused by too much latency in the C3 power state in the case of a low CPU load, which causes buffer underruns. Frames are dropped on the driver level due to lost packets at the PCI FIFO and the image gets corrupted (General receive FIFO overflowed).

# **Displaying faulty frames with SmartView**

FireDrv.sys notifies global error flags, but SmartView drops faulty frames on default. To display faulty frames with SmartView: uncheck "Extras" -> "Drop faulty frames" To activate SmartView's error logging: run SmartView with option e: AVT\_SmartView.exe -e.

# **Displaying faulty frames with GrabDemo**

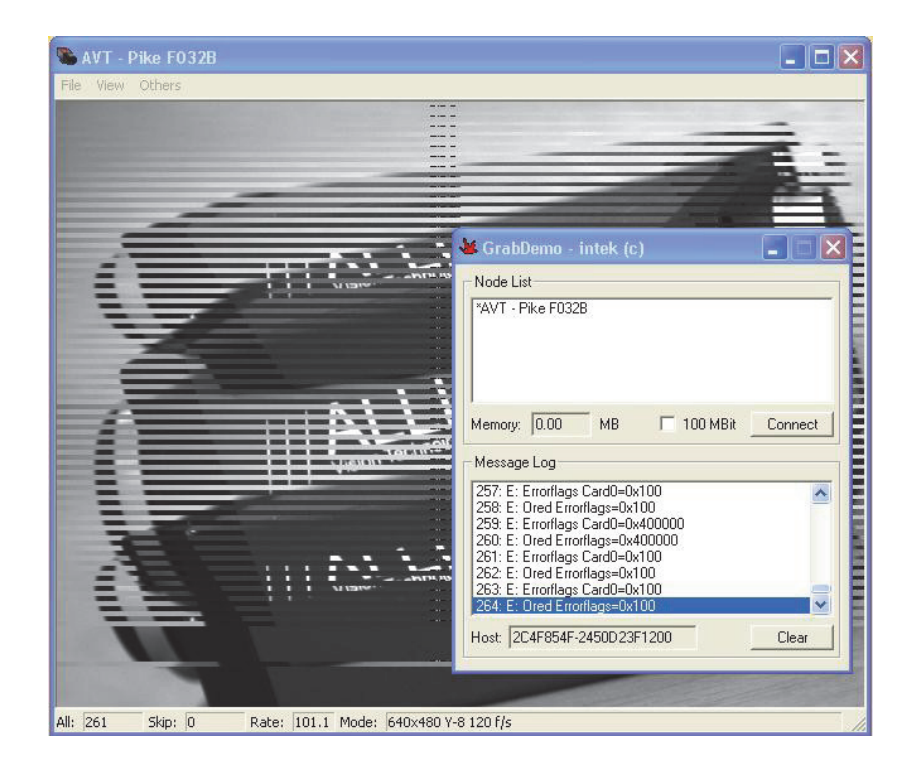

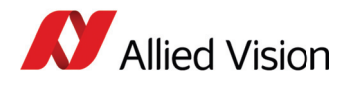

#### Workaround

Depending on your hardware and BIOS, various solutions are possible. Ask your mainboard supplier if a newer BIOS is available, which can solve SpeedStep issues.

- Forcing a high CPU load can prevent the energy saving states from cutting resources. A 50% CPU load or less indicates that SpeedStep is part of the problem. To increase the CPU load temporarily and verify whether these errors persist, run cpuload.exe: https://alliedvisiontec.box.com/s/7548n60wno5cgrro11a0fvzqdxw855xs
- Reducing the frame rates can also prevent corrupted images.

### Solutions

- Intel Core i5 and i7 CPU (Dell OptiPlex 980 BIOS Vers. A07): Select: C-States < Disabled>
- To prevent energy saving modes, **check the advanced BIOS features** and select these or similar settings:
  - Limit CPUID: disabled
  - No-Execute: disabled
  - C1E:
  - disabled
  - C2/C2E: disabled
  - CPU Thermal Monitor: disabled
  - CPU
  - EIST: disabled
  - Virtualization:
  - Enabled (this can be disabled safely)
- If the energy saving modes cannot be prevented by the BIOS settings, the *ThrottleStop application* is an alternative to disable the C3 state: http://www.softpedia.com/get/System/Benchmarks/Throt-tleStop.shtml
- Successful BIOS settings for HP Z200 workstations:
  - Runtime Power Management Enable -> Disable
  - Idle
  - Power Saving Extended -> Normal
  - SATA Power Management Enable -> Disable
- How to **disable the idle states for Windows 7 programmatically:** http://stackoverflow.com/questions/9721218/trying-to-disable-processor-idle-states-c-states-on-windows-pc
- Intel Core2 Duo CPU: Use RightMark Clock Utility to modify the C3 state settings (see below)

# RightMark Clock Utility (only for Intel Core2 Duo CPUs)

- 1. Download RightMark Clock Utility: http://cpu.rightmark.org/download.shtml
- 2. Advanced Settings -> select the Platform tab.
- 3. Enter C4 on C3 command.
- 4. Enable Popdown mode.
- 5. Enable
- 6. Popup mode.

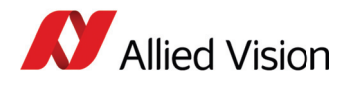

These settings must be exactly as described, as stated in the Readme file:

Enter C4 on C3 command (only available for mobile chipsets ICH4-M, ICH6-

M and ICH7-M) causes the chipset to transition the CPU into a deeper power-saving C4 Deep Sleep state when a C3/Sleep state is requested.

**Enable Popdown mode** (auto C2 to C3/C4, only for ICH6-M and ICH7-M) should be used in conjunction with Popup mode. When this option is off, the chipset does not attempt to automatically return into a previous C3 or C4 state. If this option is on and the chipset observes no bus master requests, it can return into the previous C3/C4 state.

| × | Righ | tMark CPU Clock Utility                                                                                 |                                                                                                    |
|---|------|----------------------------------------------------------------------------------------------------|----------------------------------------------------------------------------------------------------|
|   | »    | Pages                                                                                                   | Advanced CPU Settings                                                                                                    |
|   |      | General<br>Monitoring (CPU 0)<br>Monitoring (CPU 1)<br>Management and Profiles<br>Advanced CPU Settings | Processor Platform Intel Pentium M, Core Solo/Duo Family CPU Settings                                                                                                    |
|   |      |                                                                                                    | Automatic Thermal Protection Thermal Monitor 2 Target                                                                                                    |
|   |      |                                                                                                    | ODisabled Target FID 11.0x V                                                                                                    |
|   |      |                                                                                                    | Terget VID                                                                                                    |
|   |      |                                                                                                    | Enable Enhanced Intel SpeedStep Technology                                                                                                    |
|   |      |                                                                                                    | Enhanced Low Power States  Enable Enhanced Halt State (C1E) Enable Enhanced Stop Grant State (C2E) Enable Enhanced Deep Sleep State (C3E) Enable Enhanced Deeper Sleep State (C4E) Enable Hard Enhanced Deeper Sleep State (Hard C4E) |
|   |      |                                                                                                    | Apply these settings at startup Refresh Apply                                                                                                    |

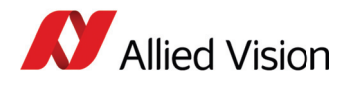

For technical support, please contact support@alliedvision.com. For comments or suggestions regarding this document, please contact info@alliedvision.com.

## Disclaimer

Due to continual product development, technical specifications may be subject to change without notice. All trademarks are acknowledged as property of their respective owners. We are convinced that this information is correct. We acknowledge that it may not be comprehensive. Nevertheless, Allied Vision Technologies ("Allied Vision") cannot be held responsible for any damage in equipment or subsequent loss of data or whatsoever in consequence of this application note.

#### Copyright © 2013

This document was prepared by the staff of Allied Vision and is the property of Allied Vision, which also owns the copyright therein. All rights conferred by the law of copyright and by virtue of international copyright conventions are reserved to Allied Vision. This document must not be copied, or reproduced in any material form, either wholly or in part, and its contents and any method or technique available there from must not be disclosed to any other person whatsoever without the prior written consent of Allied Vision.